## Instructions for using our Purple Mash blog

First, you will need to log on to Purple Mash - you should have the laminated password cards at home as we handed them to everyone a week or so ago.

Search Purple Mash in any search engine e.g. Google. When you find the log in page you will need to check you are accessing the St John's Upper Holloway Purple Mash portal. You may need to click the 'Find my school's login page' button:

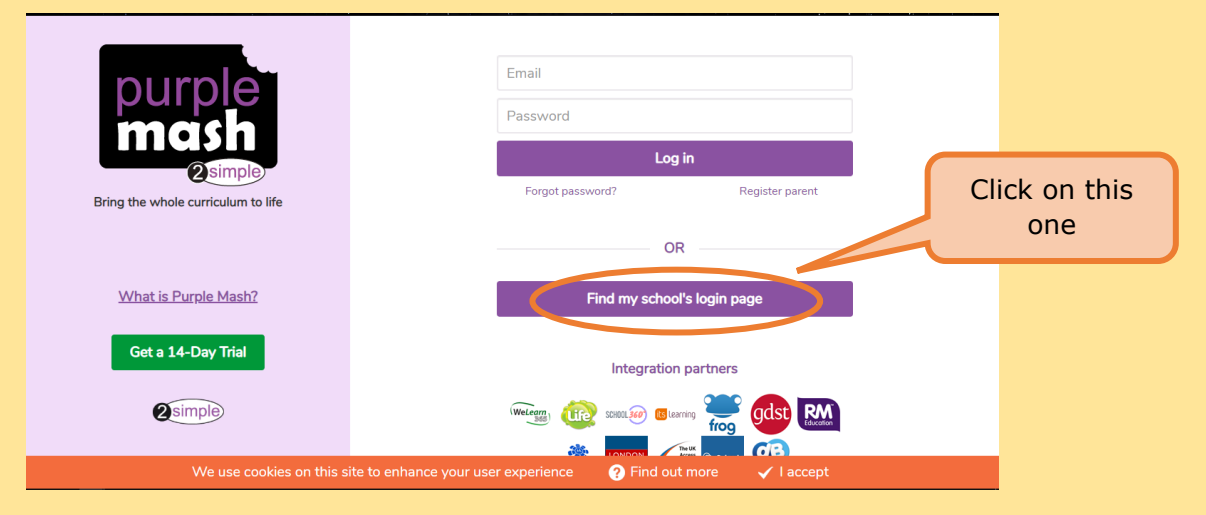

Then, you can put in the postcode or name of the school: N19 5RR or St Johns Upper Holloway and **double** click on the school as the option comes up.

|                                                                             |                                   |                        |            | + |
|-----------------------------------------------------------------------------|-----------------------------------|------------------------|------------|---|
| burble                                                                      | <u>N19 5RR</u>                    | ۵                      |            |   |
| mask                                                                        | Country                           | Local Authority        |            |   |
|                                                                             | United Kingdom                    | Select local authority |            |   |
| Bring the whole curriculum                                                  | Name                              | Postcode               | ter parent |   |
|                                                                             | St John's Upper Holloway CofE Pri | imary School N19 5RR   |            |   |
|                                                                             |                                   |                        |            |   |
| What is Purple Mas                                                          |                                   |                        |            |   |
| Get a 14-Day Tria                                                           |                                   |                        |            |   |
|                                                                             |                                   |                        |            |   |
| 2 simple                                                                    |                                   |                        |            |   |
| We use cookies on this site to enhance your user experience 📀 Find out more |                                   |                        | ✓ I accept |   |

You should then recognise the log in screen. Type in the username and password to log in.

| Your school<br>logo goes<br>here                                                           |                                                         |  |  |
|--------------------------------------------------------------------------------------------|---------------------------------------------------------|--|--|
| St John's Upper Holloway CofE<br>Primary School                                            | Username Password                                       |  |  |
|                                                                                            | Log in Forgot password? Having trouble? Register parent |  |  |
| Not my school, choose another?                                                             |                                                         |  |  |
| We use cookies on this site to enhance your user experience 🛛 🧿 Find out more 🛛 🖌 I accept |                                                         |  |  |

Once you're in you will need to choose the green-coloured icon of the world at the top called 'sharing'. This will cause a window to pop up.

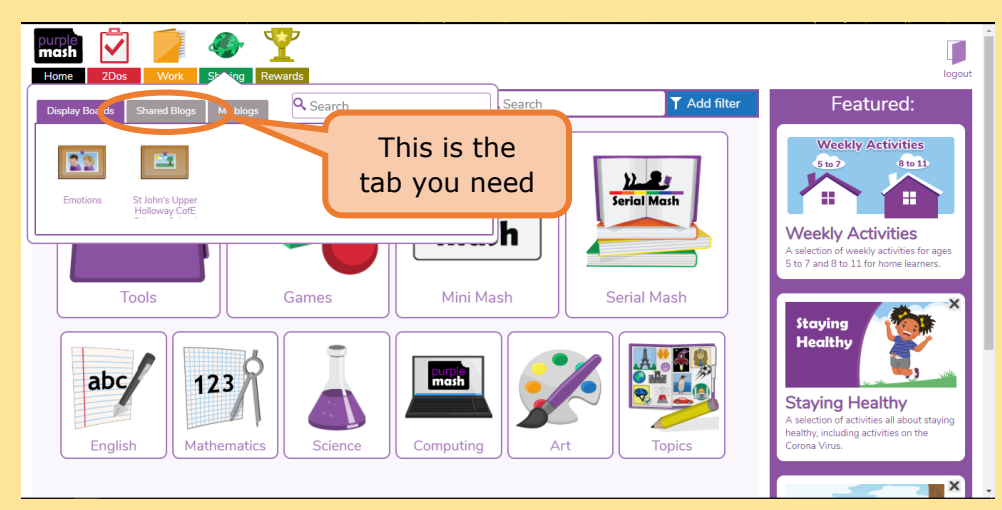

You will need to click on the 'shared blogs' tab. Then, select the Y3 Home Learning blog (the icon is an orange house).

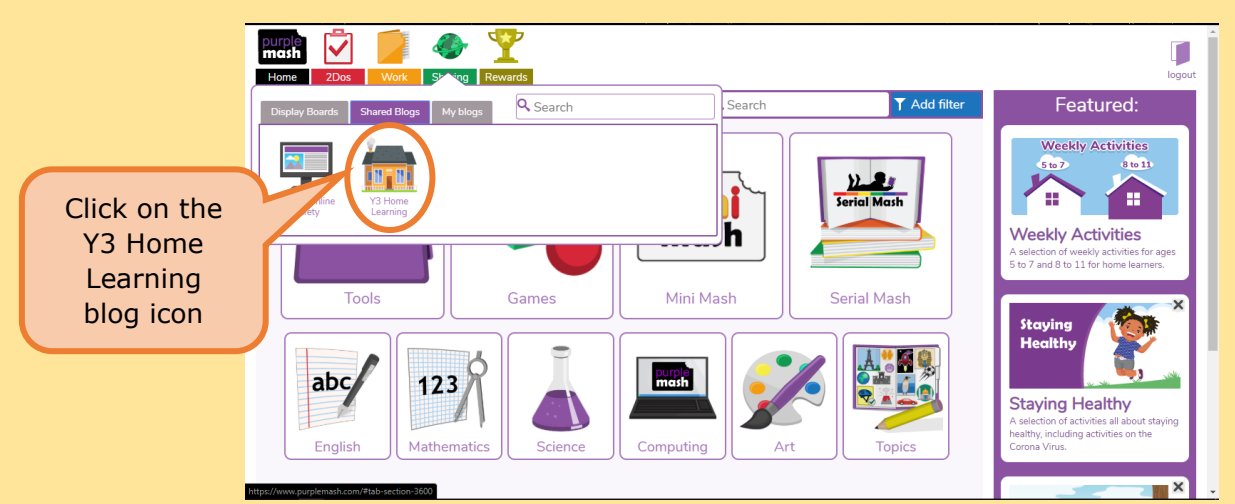

Once you are on the blog, find the dated post that you need e.g. Monday 23rd March 2020 and click on it. This will take you to the post and you will be able to add a comment.

| Search for Search           Y3 Home Learning           File Ver 31 This blog is a place where you can ask questions throughout the matter are about home learning. If you are struggling with something, or don't instruction just let me know on here! See you soon!           Purple Mash Blog | Archives         Archives         March 2020 (2)    Archives          Archives    Type in what you want to say and click this button. I have to approve a comment for it to show up on the blog. This means your                                                                                                    |
|----------------------------------------------------------------------------------------------------|----------------------------------------------------------------------------------------------------|
| How to use this blog - what you can expect from me, and I can expect from yor home learning time.<br>Miss M Rushworth<br>Monday 23rd March 2020<br>Working and instructions for today                                                                                                    | Monday 23rd March 2020         Image: Miss M Rushworth Yesterday at 15:29         Hellol Welcome to the first check-in.         Fun fact of the day: mammal tails swish up and down, fish tails swish side to side.                                                                                                    |
| Miss M Rushworth<br>Pesterday at 15:29                                                                                                    | Today we should be working on writing, maths, maths fluency, reading, spelling, PE, and a foundation subject of your choice:<br>Reading - Read for at least 15 minutes using the sentence starters from the sentence starters cover of your Reading Record<br>Writing - draw an image of yourself and label your features and characteristics<br>Maths - Diamond; answer the questions on 100s, 10s and 1s sheet. Emerald, Sapphire, Ruby<br>Q3 of Unit : Place Value within 1,000<br>Maths Fluency - times tables, TTR for 10 minutes, Doodle Maths for 10 minutes<br>Spelling - Practise the a/an rule explained in your weekly activity plan<br>PE - run on the spot for 30 seconds then rest for 30 seconds (keep this up for as long as you<br>Your foundation subject instructions are written in your activity pack for this week.<br>Response for today: What was your favourite thing you did this weekend? |
|                                                                                                    | Leave the comment Post comment                                                                                                    |